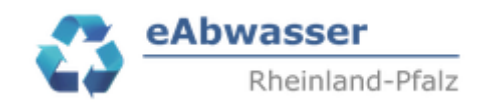

# Hilfe

### Anlage 3a: Übermittlung der Messwerte für die Sonde(n)

### 1. Anmelden / MW-Anlage auswählen

- Mit den Zugangsdaten über https://wasserportal.rlpumwelt.de/fachverfahren/abwasseranlagenverwaltung einloggen.
- Suchen Durch Anklicken von erscheinen alle Abwasserbehandlungsanlagen des Betreibers. Messstellen Anlagen Betriebe Nachrichten (1) Wiedervorlagen (0) ung 🕖 Suche Anlagentyp Anlagenstatus ▼ Betriebstyp Betreibe Anlagennummer Abwasseranlagenbezeichnung Abwasserbehandlung in Betrieb
- Erweiterte Suche 💙
- Abwasserbehandlungsanlage mit 🔛 zum Lesen aufrufen.
- Es erscheint die Betriebsakte der Abwasserbehandlungsanlage
- Anlegen
  Betriebsdaten
  Dateien
  Peterslahr, GKA
  Anlagendaten
  Dateien
  Indirekteinleiter
  Messstellen
  Kanalnetze
  Misch-/Niederschlagswasser
  Bescheide
- Auf 🖽 Misch-/Niederschlagswasser gehen Übersicht anklicken
- Es erscheinen alle Misch-/Niederschlagsanlagen des Betreibers und der Abwasserbehandlungsanlage. Bem.: Die Daten zu Niederschlagswasseranlagen befinden sich noch im Entwurfsmodus!!

|        | Anlagenart  |     | ,      |
|--------|-------------|-----|--------|
|        | Mischwasser | × - |        |
| Filter |             |     | ′ aus\ |

auswählen.

Zurücksetzen

- Die MW-Anlagen können nach Gemarkung, Entlastungstyp, Status sowie

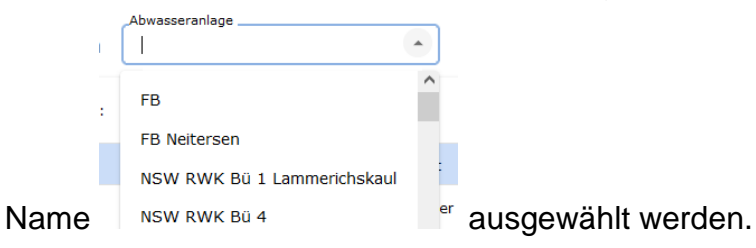

MW-Anlage auswählen

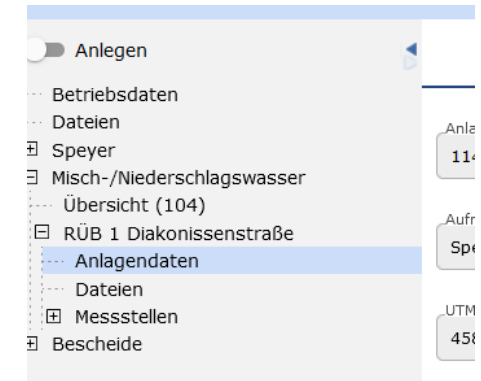

- Es erscheint die "Betriebsakte" der MW-Anlage

- Auf Dateien klicken, durch Anklicken von in den Bearbeitungsmodus von "Dateien" gehen, Datei hinzufügen
- Messwerte der Sonde Becken bzw. Stauraum unter Bezeichnung "Sonde Becken" + EXCEL-Name "Sonde\_Becken.xlsx" auswählen und "Datei hochladen"

| Datei hochladen             | ×               |
|-----------------------------|-----------------|
| Bezeichnung<br>Sonde Becken |                 |
| Sonde_Becken.xlsx           | Datei auswählen |
|                             | Datei hochladen |

- Messwerte der Sonde Trennbauwerk bzw. Überlauf unter Bezeichnung "Sonde Trennbauwerk" + EXCEL-Name "Sonde\_Trenbauwerk.xlsx" auswählen und "Datei hochladen"
- Messwerte der Sonde Ablauf unter Bezeichnung "Sonde Ablauf" + EXCEL-Name "Sonde\_Ablauf.xlsx" auswählen und "Datei hochladen"

Beispiel 1: Messwerte in Sonde Becken und Sonde Trennbauwerk vorhanden

| Dateien | (2) | ^ |  |
|---------|-----|---|--|

|   | Bezeichnung         | Hochgeladen von | Datum      | Größe [MB] | Dateityp |
|---|---------------------|-----------------|------------|------------|----------|
| × | Sonde Becken        | fangerbauer     | 12.12.2023 | 3,465      | xlsx     |
| × | Sonde Trennbauwerke | fangerbauer     | 12.12.2023 | 3,465      | xlsx     |

## 2. EXCEL-Datei Messwerte

Die EXCEL-Datei soll folgende Inhalte haben:

| Zeitstempel | Höhenstand in cm | Abfluss in I/s | Statuscode (optional) |
|-------------|------------------|----------------|-----------------------|
|             |                  |                |                       |

Die Messwerte, falls vorhanden auch den Abfluss in l/s, in die Tabelle eintragen.

Zeitstempel: 1 bis 5 min – Intervall, Zeitraum: mindestens 3 Monaten bzw. 3 Entlastungereignissen und bis zu 2 Jahre.

#### Bsp.: Messintervall 1 min

| Zeitstempel      | Höhenstand in cm | Abfluss in I/s | Statuscode | 00:01 |
|------------------|------------------|----------------|------------|-------|
| 16.01.2024 00:00 | 0                | 0              |            |       |
| 16.01.2024 00:01 | 0                | 0              |            |       |
| 16.01.2024 00:02 | 0                | 0              |            |       |
| 16.01.2024 00:03 | 0                | 0              |            |       |
| 16.01.2024 00:04 | 0                | 0              |            |       |
| 16.01.2024 00:05 | 0                | 0              |            |       |
| 16.01.2024 00:06 | 1                | 10             |            |       |
| 16.01.2024 00:07 | 3                | 90             |            |       |
| 16.01.2024 00:08 | 15               | 2250           |            |       |
| 16.01.2024 00:09 | 30               | 9000           |            |       |
| 16.01.2024 00:10 | 45               | 20250          |            |       |
| 16.01.2024 00:11 | 100              | 100000         |            |       |
| 16.01.2024 00:12 | 70               | 49000          |            |       |
| 16.01.2024 00:13 | 80               | 64000          |            |       |
| 16.01.2024 00:14 | 60               | 36000          |            |       |
| 16.01.2024 00:15 | 50               | 25000          |            |       |
| 16.01.2024 00:16 | 30               | 9000           |            |       |
| 16.01.2024 00:17 | 20               | 4000           |            |       |
| 16.01.2024 00:18 | 10               | 1000           |            |       |
| 16.01.2024 00:19 | 0                | 0              |            |       |
| 16.01.2024 00:20 | 0                | 0              |            |       |
| 16.01.2024 00:21 | 0                | 0              |            |       |
| 16.01.2024 00:22 | 0                | 0              |            |       |
| 16.01.2024 00:23 | 0                | 0              |            |       |
|                  |                  |                |            |       |

- Datei unter den Vorgaben Nr. 2 beschriften und dann hochladen

Es ist ausreichend Upload-Kapazität vorhanden.